Banner Class Schedule Entry Procedures 2/2/2017

Classroom Scheduling Office of the Registrar

Getting Started.....<u>3</u>

Term Code..... <u>3</u>

Subject..... <u>4</u>

Course Number and Title..... <u>4</u>

Section Number.....  $\underline{4}$ 

Cross-listing.....<u>6</u>

Campus Code..... 7

Status (Open/Closed).....<u>8</u>

Schedule type.....<u>9</u>

Integration Partner.....<u>7</u>

Grade Mode.....<u>9</u>

Special Approval.....<u>10</u>

Part of Term

Spring/Fall.....<u>11</u> Summer.....<u>11</u>

Save – CRN.....<u>12</u>

Section Enrollment/Waitlist.....<u>13</u>

Scheduled Meeting Times.....<u>14</u>

Classroom Assignments.....<u>15</u>

Instructor Assignments.....<u>15</u>

Section Comments (SSATEXT).....<u>16</u>

Special Situations

Cross–Listed Classes....<u>17</u> Interactive TV (linked)....<u>17</u> Internet....<u>17</u> Hybrid....<u>17</u> Off–Campus Classes....<u>17</u> Concurrent Registration....<u>17</u>

Deleting a Class.....<u>18</u>

Log onto Banner and type SSASECT into the direct access field. (Fig 1)

| 🚨 Oracle Developer Forms Runtime - Web                                |        |                               |
|-----------------------------------------------------------------------|--------|-------------------------------|
| File Edit Options Block Item Record Query Tools Help                  |        | ORACLE                        |
| X   ②   1 + 0 + 1 + 0 + 1 + 0 + 1 = 1 = 1 = 1 = 1 = 1 = 1 = 1 = 1 = 1 |        |                               |
| 🙀 General Menu Form GUAGMNU 7.1 (PPRD) - Wednesday August 13, 2008    |        | ≚ न×                          |
| Go To SSASECT Velcome, PHEDELIU Produ                                 | cts: 🔽 | Menu   Site Map   Help Center |
| Business Processes                                                    |        | My Links                      |
| Manage the Enterprise [*PROCESS1]                                     |        |                               |
| Matriculate to Educate [*PROCESS2]                                    |        | Change Banner Password        |
| Forecast to Enroll [*PROCESS3]                                        |        | Check Banner Message          |
| Plan to Fund [*PROCESS4]                                              |        | Personal Link 1               |
| My Banner                                                             |        |                               |
| SCT Banner                                                            |        | Personal Link 2               |
|                                                                       |        | Personal Link 3               |
|                                                                       |        | Personal Link 4               |
|                                                                       |        | Personal Link 5               |
|                                                                       |        | Personal Link 6               |
|                                                                       |        |                               |
|                                                                       |        | My Institution                |
|                                                                       |        | ··/ ····                      |
|                                                                       |        |                               |

Fig. 1

1. Type the term code in the term field. Tab over and type ADD in the Course Ref. Number (CRN) field, and *next block* into the body of the form. (Fig. 2)

\_

| Cracle Developer Forme Puntime - Webu Open SSAS                                  | ECT                                       |                 |
|----------------------------------------------------------------------------------|-------------------------------------------|-----------------|
| Gracie Developer Fornis Kurtime - Web: Oper > 55A5                               |                                           |                 |
| Eile Edit Options Block Item Record Query Tools Help                             |                                           | ORACLE          |
| (🖬 🖉 📔 🗶 🖬 🗟 🕯 😵 🔞 🕲 🖓 🖓 🛯 🖳 🖳 🖳 🔛 🕀 🖓                                           | • [ 🐗 [ 🖶 [ 🙋 [ 🔞 [ 🍚 [ 🗙                 |                 |
| gSchedule Form SSASECT 8.2.1 (PPRD) 3000000000000000000000000000000000000        |                                           | 2000000 🗹 🗙 🗎 📤 |
|                                                                                  |                                           |                 |
| Term: 201110 🛡 CRN: ADD 🔽 Create CRN: 🗳 Copy CRN: 🗳 Subject:                     | Course: Title:                            |                 |
|                                                                                  |                                           |                 |
| Course Section Information Section Enroliment Information Meeting Times an       | id Instructor Section Preferences         |                 |
| Subject:                                                                         | CELL Indicator:                           |                 |
| Course Number:                                                                   |                                           |                 |
| Section:                                                                         |                                           |                 |
| Cross List:                                                                      | Billing Hours:                            |                 |
|                                                                                  |                                           |                 |
| Status:                                                                          | Contact Hours: None OTo Or                |                 |
| Schedule Type:                                                                   |                                           |                 |
| Instructional Method:                                                            | Lecture: • None • To • Or                 |                 |
| Integration Partner:                                                             |                                           |                 |
| Grade Mode:                                                                      | Lab: • None • To • Or                     |                 |
| Session:                                                                         |                                           |                 |
| Special Approval:                                                                | Other: • Or • Or                          |                 |
| Duration:                                                                        |                                           |                 |
| Part of Term:                                                                    | Link Identifier:                          |                 |
| First Last                                                                       | Attendance Method: 📃 💌                    |                 |
| Registration Dates: 🔤 🔳                                                          | Weekly Contact Hours:                     |                 |
| Start Dates:                                                                     | Daily Contact Hours:                      |                 |
| Maximum Extensions:                                                              | ☑ Print □ Voice Response and Self-Service | Available       |
|                                                                                  | Gradable CAPP Areas for Prerequisites     |                 |
| Long Title Comments Syllabus                                                     | □ Tuition and Fee Waiver                  |                 |
| L                                                                                |                                           |                 |
| CRN; type 'ADD' to add new section; 'ADD' and NEXTITEM to default; CQH existing. |                                           |                 |
| Record: 1/1       <0SC>                                                          |                                           | )               |

### 2. Section Details screen - Click arrows next to each data field to view options.

a. **Subject.** Enter three letter discipline code (Fig. 3)

b. Course Number, and title. Enter course number as given in the catalog. Course title will fill in. Title may only be changed when catalog states: *may be repeated for credit when topic varies*. (Fig. 3)

c. Section Number. All section number contain three characters

- 1) Main Campus section numbers start with "0" (Ex. ENG 2013.025)
- 2) Downtown Campus section numbers start with "9" (Ex. ENG 2013.925)

Over time course sections may be deleted leaving gaps in the sequence of the section numbers i.e., 001, 003, 007, 019. ) Section numbers on existing sections of a class should be corrected so there are no gaps in the sequence. Unlike course numbers, section numbers may be changed at will.

. ~?

### d. Cross List (box). Leave blank Registrar use only

Cross-listings consist of two or more classes meeting together, in the same room or online, taught by the same instructor. Graduate and undergraduate classes may be cross-listed. When department staff enter the class schedule into Banner a section comment should be entered in Banner/SSATEXT for all cross-listed classes. Example: Cross-listed with POL 5203.001. Credit cannot be earned for both POL 3463 and POL 5203.

In the Registrar's office Cross-listed classes are identified programmatically by looking for "double-booked" instructors. Cross-listed classes are then linked in Banner/SSAXLST causing a two-character code to appear in the Cross-List field in Banner/SSASECT. If no code appears, the class is NOT cross-listed and the instructor will not have access to all of his or her crosslisted classes in Blackboard. A cross-listed comment alone will not ensure instructor access in Blackboard.

Departments should monitor cross-listed classes in Banner to ensure that a cross-list code appears in SSASECT. If this code is missing, you need to add or make changes to cross-listed classes, or you have an instructor who does not have Blackboard access for all classes within a cross-list grouping, email classroomscheduling@utsa.edu.

| Oracle Developer Forms Runtime - Web: Open >                                                                                                    | SSASECT                                             |
|----------------------------------------------------------------------------------------------------|-----------------------------------------------------|
| Eile Edit Options Block Item Repord Query Tools Help                                                                                                    | ORACLE                                              |
|                                                                                                    | 🗉 [ 🐗 [ 🗁 [ 🕲 [ 🝚 [ 🗙                               |
| Schedule Form SSASECT 8.3.0.3 (PROD) 000000000000000000000000000000000000                                                                                                    |                                                     |
| Term:       201220       CRN:       20852       Create CRN:       Copy CRN:       Subject:       Bit         Course Section Information       Section Enrollment Information       Meeting Times and | CO Course: 3283 Title: Principles of Ecology        |
| Subject:                                                                                                    | CELL Indicator                                      |
| Course Number: 3283 Title: Principles of Ecology                                                                                                    | Credit Hours: 3.000 None OTo Or                     |
| Section: 002 V                                                                                                    | 3.000                                               |
| Cross List: AC                                                                                                    | Billing Hours: 3.000 None To Or                     |
| Campus: 11 Main Campus                                                                                                    | 3.000                                               |
| Status: 1 Active                                                                                                    | Contact Hours: 3.000 None OTO Or                    |
| Schedule Type: AFF 💌 Lecture face-to-face                                                                                                    |                                                     |
| Instructional Method:                                                                                                    | Lecture: 3.000 None Or Or                           |
| Integration Partner: WEBCT WEBCT                                                                                                    |                                                     |
| Grade Mode:                                                                                                    | Lab: .000 None To Or                                |
| Session:                                                                                                    |                                                     |
| Special Approval:                                                                                                    |                                                     |
| Duration.                                                                                                    | Link Identifier                                     |
| First Last                                                                                                    | Attendance Method:                                  |
| Registration Dates:                                                                                                    | Weekly Contact Hours:                               |
| Start Dates:                                                                                                    | Daily Contact Hours:                                |
| Maximum Extensions: 0                                                                                                    | ✓ Print ✓ Voice Response and Self-Service Available |
|                                                                                                    | Gradable CAPP Areas for Prerequisites               |
| 🗆 Long Title 🗖 Comments 🔷 Syllabus                                                                                                    | Tuition and Fee Waiver                              |
|                                                                                                    |                                                     |
|                                                                                                    |                                                     |
| Subject; press Count Query Hits for existing courses, Duplicate Record for credit information.                                                                                                    |                                                     |
|                                                                                                    |                                                     |

### e. Campus. Enter directly or use the drop down box to select the campus code. (Fig. 3)

- 1) Most classes will have a UTSA-Main or Downtown Campus campus code.
- 2) For classes being taught off-campus, there are several off-campus campus codes to choose from. If you don't see one that fits your situation, use O1F
- 3) Campus code 9 is used for Internet classes (more that 51% of the class taught online).

| 🕌 Oracle Develo         | per Forms Runtime - Web: Open              | > SSA8E      | СТ                              |                            | <u> </u>  |
|-------------------------|--------------------------------------------|--------------|---------------------------------|----------------------------|-----------|
| Eile Edit Options Block | Item Record Query Tools Help               |              |                                 | C                          | DRACLE    |
|                         | ) 🗟 i 🚖 🍒 i 🕅 📾 📾 i 🕰 i 🔍 i                |              | [dŧ [♣] # [Ø] [○ []             | x                          |           |
| Schedule Form SSASE     | CT 8.2.1 (PPRD)                            |              |                                 | <u> </u>                   | ≚X 2      |
| Term: 201110 💌 CR       | N: ADD 💌 Create CRN: 🖗 Copy RN: 🖗          | Subject: HIS | Course: 2053 Title              | : Texas History            |           |
| Course Section Inform   | ation Section Enrollment Information Meeti | ng Times and | Instructor Section Prefe        | rences                     |           |
| Cublect                 |                                            | -            |                                 |                            |           |
| Subject:                |                                            | Campus V     | /alidation (STVCAMP) December 2 |                            | annanna × |
| Course Number:          | 2053 • Trice: Texas History                |              |                                 |                            |           |
| Section:                | 003 •                                      | Find %       |                                 |                            |           |
| Cross List:             |                                            | Code         | Description                     | Activity Date              |           |
| Campus:                 |                                            | 11           | Main Campus                     | 19-JUN-2009                |           |
| Status:                 |                                            | 1DT          | Downtown Campus                 | 23-MAY-2001                | 1.1       |
| Schedule Type:          |                                            | 1HS          | Southside High School           | 13-JUL-2006                |           |
| Instructional Method:   |                                            | 1IT          | Institute of Texan Cultures     | 23-MAY-2001                |           |
| Integration Partner:    |                                            | 10F          | Off Campus                      | 23-MAY-2001                |           |
| Crado Modo:             |                                            | 1RE          | Region 20 Extension             | 23-MAY-2001                |           |
| Grade Mode.             |                                            | 2H5          | Cut of State                    | 13-JUL-2006<br>25 JUL 2002 |           |
| Session:                |                                            | l oue        | SouthWast High School           | 20-JOL-2002                |           |
| Special Approval:       |                                            |              |                                 |                            |           |
| Duration:               |                                            |              | Eind                            | OK Cancel                  |           |
| Part of Term:           |                                            |              | Link Identifier:                |                            |           |
| Fig. 3                  | -· · · · · · · · · · · · · · · · · · ·     |              |                                 |                            |           |

### f. Status. Enter directly or use the drop down box to select the status code. (Fig. 4)

- 1) Active (1)–Open. Students may register, with required approvals, if registration is currently taking place and it is their time to register according to the *ASAP* Registration Schedule.
- 2) Tentative (2) NOT USED.
- 3) **Closed (4)**–Students cannot register via *ASAP* or be registered by staff. Class status on *ASAP automatically* says closed when the class is full. A class with "0" enrollment maximum will also appear as closed on *ASAP*.
- Canceled (9)- Classes may be canceled by sending an email to Pat Marcus in the Registrar's Office with the course, section, and CRN of the class to be canceled. Upon cancelation any students enrolled in the class will be dropped by the Registrar's Office.

| 🕌 Oracle Develop                              | er Forms Runtime - Web: Open                 | > SSASECT                                              |                                        |
|-----------------------------------------------|----------------------------------------------|--------------------------------------------------------|----------------------------------------|
| Eile Edit Options Block                       | Item Record Query Tools Help                 |                                                        | ORACLE                                 |
| 🔒 🔊 🖹 í 📌 🖷 🗖                                 | ) 🗟 i 🎓 🏹 i 🛱 📾 🕅 i 🕰 i 🖴 i 🔍 i              | X   🧐 1 🕼   🌸   🌸   🎼 🗐 🖪                              |                                        |
| 😨 Schedule Form SSASE(                        | CT 8.2.1 (PPRD)                              |                                                        | ≚ ×                                    |
| Term: 201110 💌 CR                             | N: ADD V Create CRN: 🖗 Copy CRN: 🖗           | Subject: HIS Course: 2053 Title: Te                    | exas History                           |
| Course Section Inform                         | ation Section Enrollment Information Meet    | ting Times and Instructor Section Preferer             | nces                                   |
| Subject:<br>Course Number:<br>Section:        | HIS V History<br>2053 V Title: Texas History | Section Status Code Validation (STVSSTS) 39993<br>Find | 00000000000000000000000000000000000000 |
| Cross List:                                   |                                              | Code Description                                       | Allow Reg Active/Inactive              |
| Campus:                                       | 11 Main Campus                               | 1 Active                                               | Y A                                    |
| Status:                                       |                                              | 2 Tentative                                            | Y A                                    |
| Schedule Type:                                |                                              | 4 Closed                                               | N A                                    |
| Instructional Method:<br>Integration Partner: |                                              |                                                        |                                        |
| Grade Mode:                                   |                                              |                                                        |                                        |
| Session:                                      |                                              |                                                        |                                        |
| Special Approval:<br>Duration:                |                                              | Eind QK                                                |                                        |
| Fig 4                                         |                                              |                                                        |                                        |

| g. Schedule Type. | Enter di | irectly or u | se the drop | down box | to select the | schedule type. |
|-------------------|----------|--------------|-------------|----------|---------------|----------------|
|-------------------|----------|--------------|-------------|----------|---------------|----------------|

| (115.5) | (Fig. | 5) |
|---------|-------|----|
|---------|-------|----|

1

| 1) | AFF (Lecture, face-to-face)–Classroo | m instruction | with | instructor | present. M | lost |
|----|--------------------------------------|---------------|------|------------|------------|------|
|    | classes are taught in this format.   |               |      |            |            |      |

- 2) **AFV/AIV(Interactive TV)**–Same instructor teaches classes at two locations via interactive TV. One section is coded AFV, the other AIV. Also referred as "linked" classes
- 3) **AVT**–Streaming Video Lecture.
- 4) AIN(Internet)–More than 85% of the coursework is done online
- 5) **AHB (Hybrid)**–combined classroom/Internet format. 50% 80% of coursework done online.

Hybrid course comment must say what day(s) of the week the class will meet in the classroom.

| 🕌 Oracle Devel        | oper Forms Runtime - Web: Open >   | SSASECT                                                                                                  |            |
|-----------------------|------------------------------------|----------------------------------------------------------------------------------------------------|------------|
| Eile Edit Options Blo | ock Item Record Query Tools Help   |                                                                                                    | ORACLE     |
| ( 🔒 🔊 🖹 i 🍋 🖷         | 🖻 🗟 i 🎓 🍞 i 🕄 📾 😢 i 💁 i 🕒 i        | Bale (                                                                                                   |            |
| 🗑 Schedule Form SSA   | ECT 8.2.1 (PPRD)                   |                                                                                                    | X <u>∧</u> |
| Term: 201110          | CRN: ADD Create CRN: Copy CRN: Sub | ject: HIS Course: 2053 Title: Texas History<br>Schedule Type Query 3000000000000000000000000000000000000 | Antoneo X  |
|                       |                                    | Find A%                                                                                                  |            |
| Subject:              | HIS V HIStory                      | Schedule Description Instruct                                                                            | Method Wor |
| Course Number:        |                                    | AFF Lecture face-to-face                                                                                 |            |
| Section:              |                                    | AFM Lect, multimedia, face-to-face                                                                       |            |
| Cross List:           |                                    | AFV Lect,interactiveTV,facetoface                                                                        |            |
| Campus:               | 11 Main Campus                     | AIN Lecture, internet                                                                                    |            |
| Status:               | 1 Active                           | AIV Lecture, interactive TV                                                                              |            |
| Schedule Type:        |                                    | ANM Lecture, multimedia                                                                                  |            |
| Instructional Metho   | vd:                                | AVI Lecture, video tape                                                                                  |            |
| Integration Partner   |                                    |                                                                                                    | D          |
| Grade Mode:           |                                    | (Eind) (QK Cancel)                                                                                       |            |
| Session:              |                                    |                                                                                                    |            |
| Fig. 5                |                                    |                                                                                                    |            |

h. Instructional Method–NOT USED.

i. **Integration Partner**–WebCt appears by default on any class that interfaces with Blackboard and should not be changed.

- j. Grade Mode- Enter "H" for Honors courses; otherwise leave blank
- k. Session– NOT USED.

### 1. Special Approval– Enter directly or use the drop down box to select. (Fig 6a-b)

- 1) Advisor Code (A) Select 01 Advisor Approval Required from drop down box
- 3) **Departmental Code (B)** Select *02 Department Approval Required* from drop down box. (Student registration approval given on SFASRPO by selecting S1from the drop down box.)
- 3) Independent Study (G)- Select 04 Independ Study Apprvl Required from drop down

box. Required.

| 🛓 Oracle Developer Forms Runtime - Web: Open > SS                                                                                 | ASECT                                                                  |
|----------------------------------------------------------------------------------------------------|------------------------------------------------------------------------|
| File Edit Options Block Item Record Query Tools Help                                                                              | ORACLE                                                                 |
| ( 🖬 🖉 🗎 I 🗛 🚭 🗟 I 🎓 🍞 I 🎯 📾 I 💁 I 🖳 I 🖻 I 🛱                                                                                       | ₽   4   ⊕   @   9   X                                                  |
| Specession States (PPRD)                                                                                                    | ial Approval Validation (STVSAPR) 000000000000000000000000000000000000 |
| Term: 201110 💌 CRN: ADD 💌 Create CRN: 🖗 Copy CRN: 🖗 Sut                                                                           |                                                                        |
| Find                                                                                                    | l%                                                                     |
| Course Section Information Section Enrollment Information Meeting                                                                 | de Description ACTIVITY DATE                                           |
| Subject: HIS V History                                                                                                    | Advisor approval required 16-NOV-2001                                  |
| Course Number: 2053 💌 Title: Texas History 03                                                                                     | Tomas Rivera Center required 16-NOV-2001                               |
| Section: 003                                                                                                    | Independ Study apprvl required 05-DEC-2001                             |
| Cross List:                                                                                                    | Learning Community ap required 29-JAN-2002                             |
| Campus: 11 Main Campus                                                                                                    | Region 20 approval required 31-JAN-2002                                |
| Status: 1 Active                                                                                                    | Intensive Eng Prog ap required U3-AUG-2002                             |
| Schedule Type: AFF V Lecture face-to-face                                                                                         | (Find) (OK Cancel)                                                     |
| Instructional Method:                                                                                                    |                                                                        |
| Grade Mode:                                                                                                    | Lah:                                                                   |
| Session:                                                                                                    |                                                                        |
| Special Approval:                                                                                                    | Other: .000 © None OTo Or                                              |
| Fig 6a                                                                                                    |                                                                        |
| Source Developer Forms Runtime - Web: Open > SS                                                                                   | ASECT                                                                  |
| Eile Edit Options Block Item Record Query Tools Help                                                                              | ORACLE                                                                 |
| ( 🗃 🌮 📄 [ 🛥 🛨 🗃 🗟 [ 🎓 🛜 [ 🍪 📾 🔀 [ 🛃 [ 볼 [ 오 ] + [ 물<br>영 Schedule Form SSASECT 8.2.1 (PPRD) 2000000000000000000000000000000000000 |                                                                        |
| Term: 201110 V CRN: ADD V Create CRN: Copy CRN: Subject                                                                           | HIS Course: 2053 Title: Texas History                                  |
| Course Section Information Section Enrollment Information Meeting Time                                                            | s and Instructor Section Preferences                                   |
| Subject:                                                                                                    | CEU Indicator:                                                         |
| Course Number: 2053 Title/ Texas History                                                                                          | Credit Hours: 3.000 None To Or                                         |
| Section: 003 V                                                                                                    |                                                                        |
| Cross List:                                                                                                    | Billing Hours: 3.000 None To Or                                        |
| Campus:                                                                                                    |                                                                        |
| Status: 1 Active                                                                                                    | Contact Hours: 3.000 None To Or                                        |
| Schedule fype: AFF V Lecture face-to-face                                                                                         |                                                                        |
|                                                                                                    |                                                                        |
| Grade Mode:                                                                                                    |                                                                        |
| Session:                                                                                                    |                                                                        |
| Special Approval:                                                                                                    |                                                                        |
|                                                                                                    | Other: .000 • None O To O Or                                           |

## m. **Duration:** NOT USED.

## n. Part of Term (Fig. 7a-b)

### 1) Spring and Fall part of term–Term code "1" (Fig. 5a)

| 🕌 Oracle Develo         | per Forms Runtime - Web: Open >              | SSASE     | СТ                |               |               |          |
|-------------------------|----------------------------------------------|-----------|-------------------|---------------|---------------|----------|
| Eile Edit Options Block | Item Record Query Tools Help                 |           |                   |               | C             | RACLE    |
| ( 🔒 🔊 🖹 i 🖊 🖶 🖉         | ) 🖻   🎓 🍞   💱 📾 😣   💁   📇   🔍 🖃              | [ 🔄 👍     | [∉[⊕]             | X   🤉   🕲     |               |          |
| 🗑 Schedule Form SSASE   | CT 8.2.1 (PPRD)                              |           |                   |               |               | X L      |
| Term: 201110 V CR       | N: ADD 💌 Create CRN: 🖗 Copy CRN: 🖗 Sul       | Section F | art of Term Query |               |               | × >>>>>> |
| Course Section Inform   | ation Section Enrollment Information Meeting | Part      | Description       |               | Activity Date |          |
|                         |                                              | 1         | Full Term         |               | 01-DEC-09     |          |
| Subject:                | HIS 💌 History                                | E         | IEP Full Term     |               | 01-DEC-09     |          |
| Course Number:          | 2053 Title: Texas History                    | ×         | Can't Be Droppe   | d Fall/Spring | 01-DEC-09     |          |
| Section:                | 003                                          |           |                   |               |               |          |
| Cross List:             |                                              |           |                   |               |               |          |
| Campus:                 | 11 💌 Main Campus                             |           |                   |               |               |          |
| Status:                 | 1 Active                                     |           |                   |               |               |          |
| Schedule Type:          | AFF 💽 Lecture face-to-face                   |           |                   |               | ,             |          |
| Instructional Method:   |                                              |           | (                 | Eind (OK      | Cancel        |          |
| Integration Partner:    |                                              |           |                   |               |               |          |
| Grade Mode:             |                                              |           | Lab:              | .000 🖲 None   | OT0 OP        |          |
| Session:                |                                              |           |                   |               |               |          |
| Fig. 7a                 |                                              |           | FAI               | LL/SPRING     | TERM OP1      | TIONS    |

2) **Summer** parts of term– The Summer semester consists of several shorter terms within the semester (Fig. 7b)

Summer section numbers start with 0 or 9 and end with the letter of the term during which the class will be offered. (Ex. 01F – Main Campus, section 1, First Five-Week term; 91T– Downtown Campus, section 1, ten-week term.) Section number and part of term must match.

| 🖆 Oracle Develop                                                 | oer Forms Runtime - Web: Open >              | SSASE      | СТ               |             |                   | _ 🗆 ×          |  |
|------------------------------------------------------------------|----------------------------------------------|------------|------------------|-------------|-------------------|----------------|--|
| Eile Edit Options Block                                          | Item Record Query Tools Help                 |            |                  |             | (                 | ORACLE         |  |
| ( 🔒 🔊 🖹 í 🍋 🖷 🗖                                                  | ) 🖻   🎓 🍞   🕄 📾 😣   💁   🗏   🗨 🖬              | [ ] ] ] ]  | [∉[⊕]            | I 🕐 I 🍚 I 🗙 |                   |                |  |
| 🗑 Schedule Form SSASE(                                           | CT 8.2.1 (PPRD)                              |            |                  |             |                   | L X L          |  |
| Section Part of Term Query 1000000000000000000000000000000000000 |                                              |            |                  |             |                   |                |  |
| Term: 201030 💌 CR                                                | N: ADD 💌 Create CRN: 🖗 Copy CRN: 🖗 Sul       | t<br>Find% |                  |             |                   |                |  |
|                                                                  |                                              | 1110       |                  |             |                   |                |  |
| Course Section Inform                                            | ation Section Enrollment Information Meeting | Part       | Description      |             | Activity Date     |                |  |
|                                                                  |                                              | F          | First 5-week Sum | nmer        | 06-MAY-10         |                |  |
| Subject:                                                         | HIS 💌 History                                | I          | First 3-week Sum | nmer        | 25-SEP-09         |                |  |
| Course Number:                                                   | 2053 Title: Texas History                    | L I        | First 4-week Sum | nmer        | 18-FEB-10         |                |  |
| Section                                                          | 065                                          | L          | Second 4-week S  | Summer      | 21-APR-10         |                |  |
| Section.                                                         |                                              | M          | May 3-week Sum   | mer         | 28-SEP-09         |                |  |
| Cross List:                                                      |                                              | 0          | 3-week Mid-Sumr  | mer         | 25-SEP-09         |                |  |
| Campus:                                                          | 11 Main Campus                               | Q          | 6 week summer I  | ECHS        | 22-DEC-09         |                |  |
| Status:                                                          | 1 Active                                     | S          | Second 5-week S  | Summer      | 23-SEP-09         | <b>_</b>   2   |  |
| Schedule Type:                                                   | AFF Lecture face-to-face                     | LT         | Top wook Summi   | 0r          | 00 CEN NA         | <b>_</b> [2]   |  |
| Instructional Method:                                            |                                              |            | (                | Eind)       | <u>OK</u> Cancel) |                |  |
| Integration Partner:                                             |                                              | (          |                  |             |                   | <u> </u>       |  |
| Grade Mode:                                                      |                                              |            | Lab:             | .000 🖲 No   | one 🖓 To 🔍 🗌      |                |  |
| Session:                                                         |                                              |            |                  |             |                   |                |  |
| Special Approval:                                                |                                              |            | Other:           | .000 🖲 No   | one OTO OOr       |                |  |
| Duestion                                                         | [↓]                                          |            |                  | SUM         | MER TERM          | <b>OPTIONS</b> |  |

Fig. 7b

- o. **Registration Dates:** NOT USED.
- p. Start Dates: NOT USED.
- q. Maximum Extensions: NOT USED.

### 3. SAVE - CRN (Fig. 8)

- a. Save the record using the toolbar icon or pressing the F10 key. Upon saving the record, Banner will assign a course reference number (CRN) to the section.
- b. Credit, Billing, Lecture, Lab, Other, Contact Boxes: Information in these boxes defaults from the Course Catalog data in Banner and should not be altered.
- c. There are several check-boxes at the bottom left of the form. Do not alter these settings

| 🖆 Oracle Developer Forms Runtime - Web: Open > SSAS                        | ECT                                                 | ⊐l× |
|----------------------------------------------------------------------------|-----------------------------------------------------|-----|
| File Edit Options Block Item Record Query Tools Help                       | ORAC                                                | LE  |
|                                                                            | I ( ≪ [ ⊕ [ @ [ ♀ [ X                               |     |
| Reschedule Form SSASECT 8.2.1 (PPPO) 2000000000000000000000000000000000000 | E 2000000000000000000000000000000000000             | ×   |
|                                                                            |                                                     |     |
| Term: 201110 CRN: 16991 Create CRN: Copy CRN: Subject: H                   | S Course: 2053 Title: Texas History                 |     |
|                                                                            |                                                     |     |
| Course Section Information Section Enrollment Information Meeting Times ar | id Instructor Section Preferences                   |     |
| Subject:                                                                   | CEU Indicator: 🔲                                    |     |
| Course Number: 2053 Title: Texas History                                   | Credit Hours: 3.000  None To Or                     |     |
| Section:                                                                   |                                                     |     |
| Cross List:                                                                | Billing Hours: 3.000 None To Or                     |     |
| Campus: 11 💌 Main Campus                                                   |                                                     |     |
| Status: 1 Active                                                           | Contact Hours: 3.000 None To Or                     |     |
| Schedule Type: AFF 💌 Lecture face-to-face                                  |                                                     |     |
| Instructional Method: 📃 💌                                                  | Lecture: 3.000 None To Or                           |     |
| Integration Partner:                                                       |                                                     |     |
| Grade Mode:                                                                | Lab: .000 • None Or Or                              |     |
| Session:                                                                   |                                                     |     |
| Special Approval: 02 Department approval required                          | Other: .000 • None OTo Or                           |     |
| Duration:                                                                  |                                                     |     |
| Part of Term: 1 💌 25-AUG-2010 💷 18-DEC-2010 💷 16                           | Link Identifier:                                    |     |
| First Last                                                                 | Attendance Method:                                  |     |
| Registration Dates:                                                        | Weekly Contact Hours:                               |     |
| Start Dates:                                                               | Daily Contact Hours:                                |     |
| Maximum Extensions: 0                                                      | ✓ Print ✓ Voice Response and Self-Service Available |     |
|                                                                            | Gradable CAPP Areas for Prerequisites               |     |
| Long Title Comments Syllabus                                               | □Tuition and Fee Waiver                             |     |
| L                                                                          |                                                     | _   |
| FRM-40400: Transaction complete: 1 records applied and saved.              |                                                     |     |
| Record: 1/1       List of Valu     <0SC>                                   |                                                     |     |

Fig.8

4. Section Enrollment Info (Fig. 9) From the *Course Section Information* screen select *Section Enrollment Info* click the *Section Enrollment Information* tab.

### a. Enrollment Details

- Enrollment Maximum: Enter an enrollment maximum only for classes that do not require a classroom (Independent Study, Master's Thesis, Doctoral Dissertation) and for classes held in Department owned spaces (studios/labs). After classrooms are assigned, this field will show the room capacity of the assigned classroom. Approved class caps will be entered shortly before registration begins.
- 2) **Waitlist Maximum**: Per University policy, a waitlist of 999 should be entered for all active (open) lecture, seminar and lab classes (AFF, EFF, BFF schedule types) with the following exceptions: Class has co-requisites, Class is cross-listed, Has campus code other than Main (11) Downtown (DT) Internet (9), Is a parent section of a linked group, Has approval code other than Advisor (01) or Department (02), not in Part-Of-term 1 (Spring/Fall semesters.)

# Waitlists are not entered for the following subjects: ASC, EIS, HON, IEP, IET, MSC, NCB, PLGL, UTB, UTM, UTP, UTR, UTS

**Projected**: This number determines the size of the classroom this class section will be assigned to. Ensure that this number represents the projected enrollment of this section. Increase or decrease as needed.

| 3  | Oracle Developer Forms Runtime - Web: Open > SSASECT                                                       |                     |
|----|----------------------------------------------------------------------------------------------------|---------------------|
| E  | Eile Edit Options Block Item Record Query Iools Help                                                       | ORACLE              |
| C  | X - 2 - 2 - 2 - 2 - 2 - 2 - 2 - 2 - 2 -                                                                    |                     |
| Ŷ  | 🙀 Schedule Form SSASECT 8.2.1 (PPRD) 000000000000000000000000000000000000                                  | 202000000000 🗹 ×Ì 🍝 |
|    | Term: 201110 CRN: 16991 Create CRN: Copy CRN: Subject: HIS Course: 2053 Title: Texas History               |                     |
|    | Course Section Information Section Enrollment Information Meeting Times and Instructor Section Preferences |                     |
| Ι. | Enrollment Details Reserved Seats                                                                          |                     |
|    | Enrollment Details<br>Maximum:<br>Waitlist Maximum:<br>Projected:                                          |                     |
|    | Actual: 0 Waitlist Actual: 0 Prior: 0                                                                      |                     |
|    | Remaining: 0 Waitlist Remaining: 0 Reserved                                                                |                     |
|    | Generated Credit Hours:                                                                                    |                     |
|    | Census One     Census Two       Enrollment Count:     0                                                    |                     |
|    | Freeze Date:     10-SEP-2010     Freeze Date:     22-SEP-2010                                              |                     |

**5.** Scheduled Meeting Times. Click on the *Meeting Times and Instructor* tab to access the screen where you will enter class meeting time information and assign an instructor to the section. Meeting time information may be entered by performing a query and making a selection, or you may type it directly into SSASECT.

a. **Query Method**–Meeting day/time information is entered by clicking the down arrow under the Meeting Time heading at the top of the page.(Fig. 10a) You will then be presented with a selection of class meeting day and time options to choose from. Double elick on the pattern code you want and it will be entered for that section. (Fig. 10b)

| 🕌 Oracle Developer Forms Runtin                                                                                                    | ne - W      | /eb: C   | )pen > 9   | SASECT       |           |                                         |                                         |                            | _ 🗆 🗙     |
|----------------------------------------------------------------------------------------------------|-------------|----------|------------|--------------|-----------|-----------------------------------------|-----------------------------------------|----------------------------|-----------|
| Eile Edit Options Block Item Record Query T                                                                                                    | ools Help   | )        |            |              |           |                                         |                                         | OR.                        | ACLE      |
| 🔲 🖉 🖹 🕨 🗗 🖨 🖻 🕇 🐉 🗑                                                                                                    | ) 🔀 🛙       | b   📇    | í 🝳 🕂 í    | ゆう<br>ゆ      | : [ 🕀 [ 🔬 | P   🕐   🧐                               | x /                                     |                            |           |
| 🙀 Schedule Form SSASECT 8.2.1 (PPRD) 20000                                                                                                    |             | 0000000  | ******     |              |           | 000000000000000000000000000000000000000 | 000000000000000000000000000000000000000 | ********                   | 🖂 🗹 🔺 📤   |
| Term: 201110 V CRN: 16991 V Create Cl                                                                                                    | RN: 🔐 🛛     | Copy CRA | : 🖗 Subj   | ect: HIS     | Course:   | 2053                                    | Title: Texas History                    |                            |           |
| Course Section Information Section Enrollm                                                                                                    | nent Inforr | mation   | Meeting Ti | mes and Inst | ructor 📗  | Section                                 | Preferences                             |                            |           |
| Times and Instructors Scheduler Preferences                                                                                                    |             |          |            |              |           |                                         |                                         |                            |           |
| Meeting Times                                                                                                    |             |          |            |              |           |                                         |                                         |                            |           |
| Meeting Dates Meeting Locatio                                                                                                    | n and Cre   | dits     |            |              | /         |                                         |                                         |                            |           |
| Meeting Meeting<br>Type Start Date End Date M                                                                                                    | Monday      | Tuesda   | y Wednesd  | ay Thursday  | Friday    | Saturday                                | Start Ei<br>Sunday Time Tir             | nd Session<br>me Indicator |           |
|                                                                                                    |             |          |            |              |           |                                         |                                         |                            |           |
|                                                                                                    |             |          |            |              |           |                                         |                                         |                            |           |
|                                                                                                    |             |          |            |              |           |                                         |                                         |                            |           |
|                                                                                                    |             |          |            |              |           |                                         |                                         |                            |           |
| E. 10-                                                                                                    |             |          |            |              |           |                                         |                                         |                            |           |
| F1g. 10a                                                                                                    |             |          |            |              |           |                                         |                                         |                            |           |
| Eig 10h                                                                                                    |             |          |            |              |           |                                         |                                         |                            |           |
|                                                                                                    |             |          |            | CACECT       | CTVN      | FFT                                     |                                         |                            |           |
| Solution of the second second | ne - 7v     | ed: C    | pen > s    | SASECT       | - 51 VM   | IEET                                    |                                         |                            |           |
| File Edit Options Block Item Record Query I                                                                                                    | ool Win     | dow Hel  | p          |              |           | <b>N</b>                                |                                         |                            | ACLE      |
|                                                                                                    | 1 🐹   Ę     |          |            | 宇宙ーの         | :         | Ø   X                                   |                                         |                            |           |
| Meeting Time Code Validation Form STVMEP1                                                                                                    | 7.U (PROL   | ))       |            |              |           |                                         |                                         |                            | <u></u> = |
|                                                                                                    |             |          |            | Begin        | End       | Activity                                |                                         |                            |           |
|                                                                                                    | wea in      | u Fri    | sat sun    | 11me         | 11me      | Date                                    | 1                                       |                            |           |
|                                                                                                    |             | 2        |            | 0800         | 0850      | 18-JUN-2001                             |                                         |                            |           |
| 03 🗹 🗆                                                                                                    |             |          |            | 0900         | 0950      | L8-JUN-2001                             |                                         |                            |           |
| 04                                                                                                    |             |          |            | 1000         | 1050      | 18-JUN-2001                             |                                         |                            |           |
| 05 🗹 🗆                                                                                                    |             |          |            | 1100         | 1150 :    | L8-JUN-2001                             |                                         |                            |           |
| 06 🗹 🗆                                                                                                    |             | <b>v</b> |            | 1200         | 1250 :    | 18-JUN-2001                             |                                         |                            |           |
| 07 🗹 🗆                                                                                                    |             |          |            | 1300         | 1350 :    | 18-JUN-2001                             |                                         |                            |           |
| 08 🔽 🗆                                                                                                    |             |          |            | 1400         | 1450 0    | 08-SEP-2005                             |                                         |                            |           |
| 09 🔽 🗆                                                                                                    |             |          |            | 1500         | 1550      | 08-SEP-2005                             |                                         |                            |           |
| 0A 🛛 🗆                                                                                                    |             |          |            | 0730         | 0845      | 26-OCT-2007                             |                                         |                            |           |

b. **Direct Entry.** Meeting day/time information can also be entered manually. Press the TAB key twice to fill in the term dates. Select the meeting days by clicking the boxes then enter the class meeting times using the 24-hour clock as shown in Fig 11b. Standard Class Meeting Times may be found under *Academic Classroom Scheduling Procedures* on the Office of the Registrar Web page. <u>http://www.utsa.edu/registrar/roomschedprocedures.cfm</u>

**6.** Classroom Assignments. The building and room assignment fields can be seen by clicking the *Meeting Location and Credits tab.* With a few exceptions, classrooms are assigned, based on the projected enrollment, by the Registrar's Office

- a. Room numbers for labs, and other department controlled spaces, should be entered by department staff when the schedule is created in Banner.
- b. When entering a class with no meeting time (Independent Study, Doctoral Dissertation, etc.) go to the Meeting Dates (fig. 11a) and press tab twice to fill in the term dates. Save. Banner will require that something be entered in the Hours per Week field before saving the record. Enter a 0. Save and proceed.

**7. Instructor Assignments.** Click on **Assigned Instructor** under **Options** on the toolbar or press Ctrl+page down to get to this form. (Fig 12)

a. Enter the faculty member's Banner ID number and save. OR

b. Click the arrow under "ID" to perform a search for the facility member's ID. The search function is case sensitive. Capitalize the first letter of all names. Click the Query icon (F8). Double-click on the desired faculty member's name to assign the instructor to the class.

| Oracl                             | De Deve<br>Options                       | eloper For<br>Block Item Re<br>E E F f<br>SASECT 8.2.1 | r <b>ms Runti</b><br>ecord Query<br><b>a a</b> [ <b>22</b> [<br>(PPRD) 20002 | me - W<br>Tools Hel | Veb: O<br>P<br>D [ @ [ | pen > 5              | SSASECT<br>昏 唇 [ e         | [ <u>4</u> ]     | <del>]</del><br>       | 2 [ <b>X</b>                 |                 |              |                       |        |
|-----------------------------------|------------------------------------------|--------------------------------------------------------|------------------------------------------------------------------------------|---------------------|------------------------|----------------------|----------------------------|------------------|------------------------|------------------------------|-----------------|--------------|-----------------------|--------|
| Ferm: 21<br>Course S<br>mes and   | 01110 🔍                                  | CRN: 16991                                             | Create (<br>Section Enroll<br>er Preferences                                 | CRN: 🚱 🗆            | Copy CRN:              | 💣 Subj<br>Meeting Ti | ect: HIS<br>imes and Instr | Course:<br>uctor | 2053<br>Sectior        | Title: Te                    | xas Hist<br>ces | ory          |                       | ]      |
| leeting<br>Ieeting<br>Time        | g Times<br>leeting D.<br>Meeting<br>Type | Start Date                                             | Meeting Locati                                                               | on and Cn<br>Monday | edits<br>Tuesday       | Wednesd              | ay Thursday                | Friday           | Saturday               | Sunday                       | Start<br>y Time | End<br>Time  | Session<br>Indicator  |        |
|                                   |                                          |                                                        |                                                                              |                     |                        |                      |                            |                  |                        |                              |                 |              |                       | ( SS ) |
| nstruc<br>Session<br>Indicato     | ctor<br>n<br>or                          | ID                                                     |                                                                              |                     |                        |                      | Instructiona<br>Workload   | l Per<br>Resp    | rcent of<br>onsibility | Primar <b>y</b><br>Indicator | Over<br>Indic   | ride<br>ator | Percent of<br>Session |        |
|                                   |                                          |                                                        |                                                                              |                     |                        |                      |                            |                  |                        |                              |                 |              |                       |        |
| :ulty ID; p<br>cord: 1/1<br>g. 12 | press LIST                               | for valid IDs.                                         |                                                                              |                     | <0SC>                  |                      |                            |                  |                        |                              |                 |              |                       |        |

**8. Course Section Comments (SSATEXT).** Navigate to course comment form (SSATEXT) by clicking **Options> Course Section Comments (SSATEXT)** on the toolbar. On SSATEXT execute *cntrl+page down* to get into the Section Text block. (Fig. 13)

a. Section Text

1) Entered text does not wrap. Use the tab key to advance to the next line.

2) Keep comments brief. Comments in excess of 5 lines cannot be seen on the *ASAP* class schedule. Refer to *Special Situations* (pg 13) for examples of comments for cross-listed classes, Interactive TV classes, Internet and Hybrid classes, and off-campus classes.

b. Section Long Text – NOT USED

| Scracle Developer Forms Runtime - Web: Open > SSASECT - SSATEXT                                           |                    |
|----------------------------------------------------------------------------------------------------|--------------------|
| Eile Edit Options Block Item Record Query Tools Window Help                                               | ORACLE             |
| X : () : : : : : : : : : : : : : : : : :                                                                  |                    |
| 😨 Section Comment Form SSATEXT 7.0 (PROD) 000000000000000000000000000000000000                            | 8000000000 🗹 🗙 📄 📤 |
| Term:         200910         CRN:         10918         Subject:         HIS         Course:         2053 |                    |
| Section Text                                                                                              |                    |
| Cross-listed with ANT 3833.001. Credit cannot be earned for                                               |                    |
| both HIS 2053 and ANT 3833                                                                                |                    |
|                                                                                                    |                    |
|                                                                                                    |                    |
|                                                                                                    |                    |
| Section Long Text                                                                                         |                    |
|                                                                                                    |                    |
| Activity Date:                                                                                            | _                  |
| Section Text. Press Count Query Hits to resequence text.           Record: 2/2 <osc></osc>                |                    |
| (Fig. 13)                                                                                                 |                    |
|                                                                                                    |                    |

### 9. Special Situations

# **a.**Cross-listed classes consist of one instructor teaching two or more classes at the same time and location.

Example comments for two cross-listed classes: AMS 3043.01J and HIS 3043.01J

(AMS 3043.01J) Cross-listed with HIS 3043.01J. Credit cannot be earned for both AMS 3043 and HIS 3043.

(HIS 3043.01J) Crosslisted with AMS 3043.01J. Credit cannot be earned for both AMS 3043 & HIS 3043

**b.** Interactive Classes – One instructor teaches classes at two locations, usually the Main Campus and the Downtown campus, via interactive TV. Also referred as "linked" classes.

Example comment:

(POL 4363.001) This section is linked to POL 4363.901 via interactive TV. (POL 4363.901) This section is linked to POL 4363.001 via interactive TV.

### c. Internet Classes – More than 85% of a course is done online

Example comment: This section is taught via the Internet.

## d. Hybrid Classes-at least 50% of the face to face meeting time is replaced with online learning.

Comments must include on-campus meeting requirements.

Example comment: This is a hybrid course taught in combination classroom/Internet format. This class will meet in the classroom on \_\_\_\_\_\_ each week.

# d. Off-campus classes – Classes taught at elementary/middle/high schools, out of state, Southwest Research Institute, San Antonio Health Science Center, study abroad, etc.

Example comment: Class meets at \_\_\_(Southwest Research Center)\_\_\_.

Note: The location of all off-campus classes are reported to the Coordinating Board. Section comments on all off-campus courses not only provide information critical to students, but also simplify the reporting process.

### e. Concurrent Registration - Classes that require that call for simultaneous registration

Example comment: Concurrent registration in CS 2511.001 is required.

Note: If desired, courses with concurrent registration requirements will be set up in Banner so that students cannot register for one course without registering for the other.

### **DELETING A CLASS SECTION IN BANNER**

At the beginning of the class schedule process (*before* the first entry deadline) classes that the department does not plan to offer should be deleted. This is the *only* time that classes should be deleted. After the initial class schedule entry deadline classes should not be deleted.

1. Type the term code in the term field. Tab over and enter the Course Ref. Number (CRN) field, and *next block* to bring up the class information. (Fig. 1)

| SAS Oracle Developer Forms Runtime - Web: Open > SSAS                           |                                                                  |
|---------------------------------------------------------------------------------|------------------------------------------------------------------|
| Eile Edit Options Block Item Record Query Tools Help                            | ORACLE                                                           |
| ( 🖬 🖉 🖹 I 🔁 📢 🗟 🗟 I 🎓 🍞 I 🕄 📾 😣 🕒 I 📇 I 🗟 🖬 🖓                                   | • [ 4 E 1 1 1 1 1 1 1 1 1 1 1 1 1 1 1 1 1 1                      |
| Schedule Form SAASECT 8.2.1 (PPRD) 000000000000000000000000000000000000         | × ± 100000000000000000000000000000000000                         |
|                                                                                 |                                                                  |
| Term: 201110 V CRN: 16991 V Create CRN: @ Copy CRN: @ Subject: H                | IS Course: 2053 Hitle: Texas History                             |
| Course Section Information Contian Encolmant Information Magting Times a        | nd Instructor Costion Droforonsoc                                |
| Course Section anonhadon a Section Enrollment anonhadon a Reeding Times a       |                                                                  |
| Subject:                                                                        | CEU Indicator: 🗌                                                 |
| Course Number: Title:                                                           | Credit Hours: None To Or                                         |
| Section:                                                                        |                                                                  |
| Cross List:                                                                     | Billing Hours: None Or Or                                        |
| Campus:                                                                         |                                                                  |
| Status:                                                                         | Contact Hours: None Or Or                                        |
| Schedule Type:                                                                  |                                                                  |
| Instructional Method:                                                           | Lecture: None Or Or                                              |
| Integration Partner:                                                            |                                                                  |
| Grade Mode:                                                                     | Lab:                                                             |
| Session:                                                                        |                                                                  |
| Special Approval:                                                               | Other:                                                           |
| Duration:                                                                       |                                                                  |
| Part of Term:                                                                   | Link Identifier:                                                 |
| First Last                                                                      | Attendance Method:                                               |
| Registration Dates:                                                             | Weekly Contact Hours:                                            |
| Start Dates:                                                                    |                                                                  |
| Maximum Excensions:                                                             | Cradable     CADD Areas for Droroquicitos                        |
| Long Title Commonts Sullabus                                                    | Grauable CAPP Areas for Prerequisites     Tuition and Eco Waiver |
|                                                                                 |                                                                  |
|                                                                                 | ]                                                                |
| CRN; type 'ADD' to add new section;'ADD' and NEXTITEM to default; CQH existing. |                                                                  |
|                                                                                 |                                                                  |

Fig. 1

**Continues on next page** 

- 2. On the keyboard, hold down the shift key while pressing the F6 key. Section data will disappear and the following message will appear at the bottom of the screen: \*Warning\* all section data will be deleted. (Fig. 2)
  - a. To delete the section, select SAVE. All section information will be deleted. The Course Reference Number will *remain* in the CRN field.
  - b. To prevent the deletion DO NOT SAVE. Click the X at the far right of the row of icons. This will take you out of SSASECT. When you re-enter SSASECT the section will be intact.

| Oracle Developer Forms Runtime - Web: Open > SSAS                                          | ECT _ 🗆 🗙                                                            |
|--------------------------------------------------------------------------------------------|----------------------------------------------------------------------|
| File Edit Options Block Item Becord Query Tools Help                                       |                                                                      |
| (교) [] [ 20 년 월 🗟 [ 🎓 🔐 [ 20 월 [ 요 [ 요 [ 요 [ 20 ] 2000/00/00/00/00/00/00/00/00/00/00/00/00 | ■ [ 4   4   4   0   0   1 X<br>2000000000000000000000000000000000000 |
| Term: 201110 V CRN: 16991 V Create CRN: Copy CRN: Subject: HI                              | IS Course: 2053 Title: Texas History                                 |
| Course Section Information Section Enrollment Information Meeting Times ar                 | nd Instructor Section Preferences                                    |
| Subject:                                                                                   | CEU Indicator:                                                       |
| Section:                                                                                   |                                                                      |
| Cross List:                                                                                | Billing Hours: None Or Or                                            |
| Status:                                                                                    | Contact Hours: None Or Or                                            |
| Schedule Type:                                                                             |                                                                      |
| Instructional Method:                                                                      | Lecture: None To Or                                                  |
| Integration Partner:                                                                       |                                                                      |
| Grade Mode:                                                                                | Lab: • None Or Or                                                    |
| Session:                                                                                   |                                                                      |
| Special Approval:                                                                          | Other: • None • To • Or                                              |
| Duration:                                                                                  |                                                                      |
| Part of Term:                                                                              | Link Identifier:                                                     |
| First Last                                                                                 | Attendance Method:                                                   |
| Registration Dates: 🔳 🔳 🖳                                                                  | Weekly Contact Hours:                                                |
| Start Dates:                                                                               | Daily Contact Hours:                                                 |
| Maximum Extensions:                                                                        | ✓ Print ✓ Voice Response and Self-Service Available                  |
| ₩ ¥                                                                                        | ☑ Gradable □ CAPP Areas for Prerequisites                            |
| Long Title Comments Syllabus                                                               | Tuition and Fee Waiver                                               |
|                                                                                            |                                                                      |
| MARADNING* All costion data will be delated SAVE continue CLODI // quit                    |                                                                      |
| Record 1/1 List of Valu                                                                    |                                                                      |
|                                                                                            |                                                                      |

Fig 2

3. Test for successful deletion by rolling back and executing a *next block*. Section information should not populate the form and the **\*ERROR\* Invalid CRN** message should appear at the bottom of the screen. (Fig 3)

| Oracle Develo            | per Forms Runtime - W                 | /eb: Open > SSAS      | ECT                   |                           |                 |
|--------------------------|---------------------------------------|-----------------------|-----------------------|---------------------------|-----------------|
| le Edit Options Block    | Item Record Query Iools Help          |                       |                       |                           | ORACL           |
| 🗄 🔊 📋 i Mi 🖣 🛃           | 🔊 🖻   📅 🍞   💥 🔟 🔀   🗐                 |                       | ।(∉/⊕[@[@             | [                         |                 |
| Schedule Form SSASE      | CT 6.2.1 (PPRD)                       |                       |                       |                           | ~~~~            |
| Term: 201110 🛡 CF        | N: 16991 💌 Create CRN: 🔮 C            | Copy CRN: 🚰 Subject:  | Course:               | Title:                    |                 |
| Course Section Inform    | tion Contion Encolment Inform         | Mosting Times a       | d Instructor          | ion Broforonces           |                 |
| Course Section Infom     |                                       | nadon Meeding nines a |                       |                           |                 |
| Subject:                 |                                       |                       | CEU Indicator: 🔲      |                           |                 |
| Course Number:           | Title:                                | /                     | Credit Hours:         | ● None ○To ○O             | r               |
| Section:                 |                                       |                       |                       |                           |                 |
| Cross List:              |                                       |                       | Billing Hours:        | 📄 ®None OTO OO            | r               |
| Campus:                  |                                       |                       |                       |                           |                 |
| Status:                  |                                       |                       | Contact Hours:        | None OTO O                | r []            |
| Schedule Type:           |                                       |                       |                       |                           |                 |
| Instructional Method:    |                                       |                       | Lecture:              | None OTO OO               | r Land          |
| Integration Partner:     |                                       |                       | Lahi                  |                           | -               |
| Graue Moue:<br>Soccion:  |                                       |                       |                       |                           | •               |
| Special Approval:        |                                       |                       | Other                 | None OTA OO               | r               |
| Duration:                |                                       | /                     |                       |                           |                 |
| Part of Term:            |                                       |                       | Link Identifier:      |                           |                 |
|                          | First Last                            |                       | Attendance Method:    |                           |                 |
| Registration Dates:      |                                       |                       | Weekly Contact Hours: |                           |                 |
| Start Dates:             |                                       | <b>II</b>             | Daily Contact Hours:  |                           |                 |
| Maximum Extensions:      |                                       |                       | 🗹 Print 📃 Voi         | ce Response and Self-Se   | rvice Available |
| _                        |                                       |                       | Gradable 🗌 CA         | PP Areas for Prerequisite | s               |
| Long Title               | Comments Syll                         | abus                  | ⊔Tuition and Fee Wai  | ver                       |                 |
|                          |                                       |                       |                       |                           |                 |
| ERROR* Invalid CRN, to a | dd section 'ADD', COUNT QUERY HITS fi | or valid CRNs.        |                       |                           |                 |

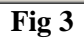

### HOW TO KNOW IF YOUR CLASSES ARE CORRECTLY CROSS-LISTED

IN ADDITION TO DISPLAYING CROSS-LISTED COMMENTS ENTERED BY DEPARTMENT, CROSS-LISTED COURSES MUST BE SET UP BY THE REGISTRAR'S OFFICE, IN SSAXLST.

TO CHECK TO SEE IF YOUR CLASSES ARE CORRECTLY CROSS-LISTED, JUST FOLLOW THESE FOUR EASY STEPS.

- 1. Enter the class CRN in SSASECT and pull up the class. If the class has been cross-listed in SSAXLST, by a member of the Registrar staff, you will see a two-letter code in the *Cross List* field. (Fig. 1) If a *Cross List* code does not appear here, the class is not cross-listed, regardless of whether or not the section displays a comment stating that it is cross-listed with another section(s).
- 2. Click the arrow next to the *Cross List* code (Fig. 1) and you will be taken to the next screen. (Fig. 2)

| 🛎 Oracle Developer Forms Runtime - Web: Open > SSAS                                            | zct                                                  |
|------------------------------------------------------------------------------------------------|------------------------------------------------------|
| File Edit Options Block Item Record Ouery Tools Help                                           | ORACLE                                               |
|                                                                                                |                                                      |
|                                                                                                |                                                      |
|                                                                                                |                                                      |
| Term: 201110 💌 CRN: 16748 💌 Create CRN: 🖗 Copy CRN: 🖗 Subject: E                               | NG Course: 4033 Title: Lit Modes: Classic Myth & Lit |
|                                                                                                |                                                      |
| Course Section Information Section Enrollment Information Meeting Times a                      | nd Instructor Section Preferences                    |
|                                                                                                | CTU Indiastan                                        |
| Course Number: 4033                                                                            |                                                      |
| Section:                                                                                       |                                                      |
| Cross List:                                                                                    | Billing Hours: 3.000 None To Or                      |
| Campus: 11 Main Campus                                                                         | 3.000                                                |
| Status: 1 VActive                                                                              | Contact Hours: 3.000  None To Or                     |
| Schedule Type: AFF 💌 Lecture face-to-face                                                      |                                                      |
| Instructional Method:                                                                          | Lecture: 3.000 None To Or                            |
| Integration Partner:                                                                           |                                                      |
| Grade Mode:                                                                                    | Lab: .000 ® None OTO Or                              |
| Session:                                                                                       |                                                      |
| Special Approval:                                                                              | Other:  None OTO Or                                  |
| Duration:                                                                                      |                                                      |
| Part of Term: 1 25-AUG-2010 18-DEC-2010 16                                                     | Link Identifier:                                     |
| First Last                                                                                     | Attendance Method:                                   |
| Registration Dates:                                                                            | Weekly Contact Hours:                                |
| Start Dates:                                                                                   | Daily Contact Hours:                                 |
|                                                                                                | Cradable CADD Areas for Drorequisites                |
| Long Title Comments Syllabus                                                                   | Tuition and Fee Waiver                               |
|                                                                                                |                                                      |
| Subject; press Count Query Hits for existing courses, Duplicate Record for credit information. | /¶                                                   |
| Record: 1/1       <0SC>                                                                        | H                                                    |
|                                                                                                |                                                      |

(Fig. 1)

3.From this screen, press *F8 (or select Execute Query on Banner toolbar)* on your computer keyboard to view the class sections cross-listed with this class. (Fig. 3)

| File Edit Options Block Item Bacord Query Tools Help     Image: Cross List Query Form SAALSQ B.0 (PROD)     Image: Cross List Query Form SAALSQ B.0 (PROD)     Image: Cross List Query Form SAALSQ B.0 (PROD)     Image: Cross List Query Form SAALSQ B.0 (PROD)     Image: Cross List Query Form SAALSQ B.0 (PROD)     Image: Cross List Query Form SAALSQ B.0 (PROD)     Image: Cross List Course Section Part of Term     Cross List Section     CRN     Subject   Curse Section Part of Term     Cross F8 to execute, Chi+Q to cancel.   Record: 111     Image: Chi+Q to cancel.                                                                                                    | Oracle Developer Forms Runtime - Web: Open > SSASECT - SSAXLSQ                                                                                                    |                 |
|----------------------------------------------------------------------------------------------------|----------------------------------------------------------------------------------------------------|-----------------|
| Image: Sector Part of Term                                                                                                    | Eile Edit Options Block Item Record Query Tools Help                                                                                                    | ORACLE          |
| Maximum       Actual       Seats         Image: Cross List       Enrollment       Available         Image: Cross List Section       Image: Cross List Section         Cross List Section       Image: Cross List Section         CRN       Subject       Course         Subject       Course       Section Part of Term         Image: Cross List Section       Image: Cross List Section         Cross List Section       Image: Cross List Section         Image: Cross List Section       Image: Cross List Section         Cort of the course Section Part of Term       Image: Cross List Section         Image: Cross List Section       Image: Cross List Section         Image: Cross List Section       Image: Cross List Section         Image: Cross List Section       Image: Cross List Section         Image: Cross List Section       Image: Cross List Section         Image: Cross List Section       Image: Cross List Section         Image: Cross List Section       Image: Cross List Section         Image: Cross List Section       Image: Cross List Section         Image: Cross List Section       Image: Cross List Section         Image: Cross List Section       Image: Cross List Section         Image: Cross List Section       Image: Cross List Section         Image: Cross List Section <th>🔚 🔊 🖺 「 🖷 🖷 🗟 🗟 「 🎓 🛜 「 🍪  🛞 「 💁 「 🖳 「 🖳 「 🖳 「 🖳 「 🚰 「 🎼 「 🎼 「 🏤 「 🇁 「 🍘 「 😰 「 🍚 「 🗙<br/>🧌 Schedule Cross List Query Form SSAXLSQ 8.0 (PROD) こううどうううううううううううううううううううううううううううううううううう</th> <th>oosooooos ⊻×) 4</th>                                                                                                    | 🔚 🔊 🖺 「 🖷 🖷 🗟 🗟 「 🎓 🛜 「 🍪  🛞 「 💁 「 🖳 「 🖳 「 🖳 「 🖳 「 🚰 「 🎼 「 🎼 「 🏤 「 🇁 「 🍘 「 😰 「 🍚 「 🗙<br>🧌 Schedule Cross List Query Form SSAXLSQ 8.0 (PROD) こううどうううううううううううううううううううううううううううううううううう                                                                                                    | oosooooos ⊻×) 4 |
| Cross List Section         CRN       Subject       Course       Section       Part of Term       Credits         Image: Image: | Maximum Actual Seats   Term Cross List Enrollment Available                                                                                                    |                 |
| Enter a query, press F8 to execute, Ctrl+Q to cancel.  Record: 1/1   Enter-Qu   List of Valu   <0SC>                                                                                                    | Cross List Section       Subject       Course       Section       Part of Term       Credits         Image: Course in the section in the section |                 |
|                                                                                                    | Enter a query, press F8 to execute, Ctrl+Q to cancel.                                                                                                    |                 |

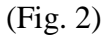

All the classes in the cross-listed group will be shown under *Cross List Section*. If a class does not appear here, it is not cross-listed, regardless of whether or not the section displays a comment stating that it is cross-listed.

If you have questions about cross-listed classes, contact Pat Marcus in the Registrar's Office, ext. 4539

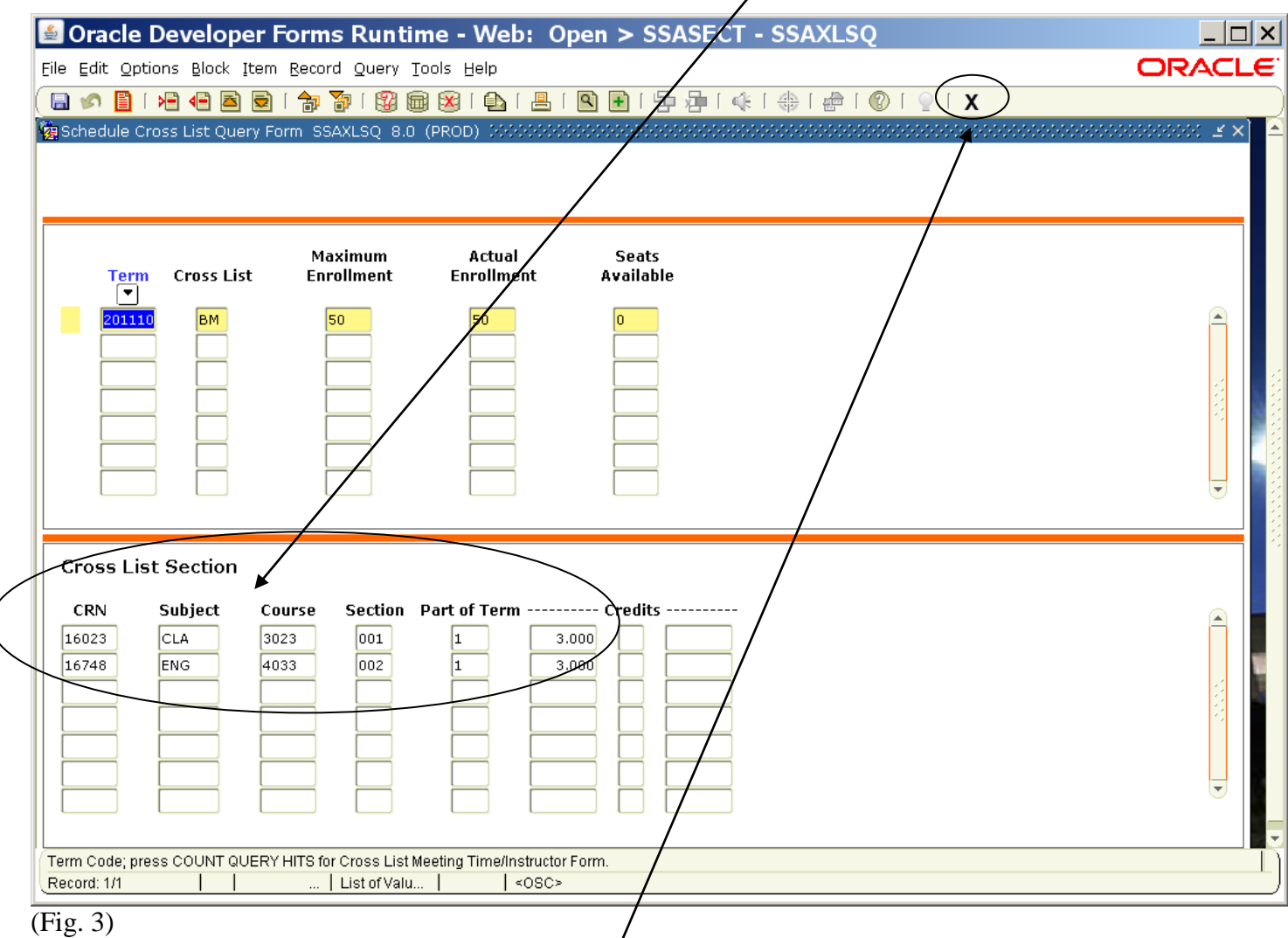

3. To return to SSASECT, click the X at the far right of the Banner toolbar.